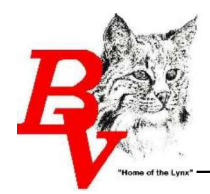

## **Completing Free/Reduced Application via Family Access Skyward Account**

 Log into Family Access from any Brandon Valley building website. If you do not have a Family Access account, OR do not know your login information, contact your student's building secretary or the Brandon Valley Administration Center. Contact information for all building included below.

| Brandon Valley Administration Center | 582-2049 |
|--------------------------------------|----------|
| Brandon Elementary School            | 582-6315 |
| Robert Bennis Elementary School      | 582-8010 |
| Fred Assam Elementary School         | 582-1500 |
| Inspiration Elementary School        | 582-8590 |
| Brandon Valley Intermediate School   | 582-6035 |
| Brandon Valley Middle School         | 582-3214 |
| Brandon Valley High School           | 582-3211 |

## Link to Family Access Skyward:

https://fa.brandonvalley.k12.sd.us/scripts/wsisa.dll/WService=wsEAplus/fwemnu01.w

| C Login - Powered by Skyward X +                                                                                            |                                                                                                    | ν – σ ×                                        |
|----------------------------------------------------------------------------------------------------|----------------------------------------------------------------------------------------------------|------------------------------------------------|
| $\leftarrow$ $\rightarrow$ C $\triangle$ <b>a</b> fa.brandonvalley.k12.sd.us/scripts/wsisa.dll/WService=wsEAplus/fwemnu01.w |                                                                                                    | 🗠 🖈 🖬 🌒 Update 👔                               |
| ← → C O ■ fabrandonaleyk12.adut/cript/wisa.df/WSenice+wdEdplut/teennu01.w                                                   | Lagra to         Lagra to         Lagra to         Based to         Target and Lagration and Lagration an | 12 🖈 🖬 🛛 🕼 (Unerr : )                          |
| #                                                                                                    | © 2022 Styward, Inc. All rights reserved.                                                                                                    | Windows 19 / Chrome 99<br>3-11 PM<br>4/27/2022 |

2. If you have more than one student in your account, select <u>only one</u>. You must select a student to reach the application. Applications will not be available if your student drop down says 'ALL STUDENTS'.

Important Note: Although applications are completed under a specific student, **only ONE application needs** to be completed PER FAMILY.

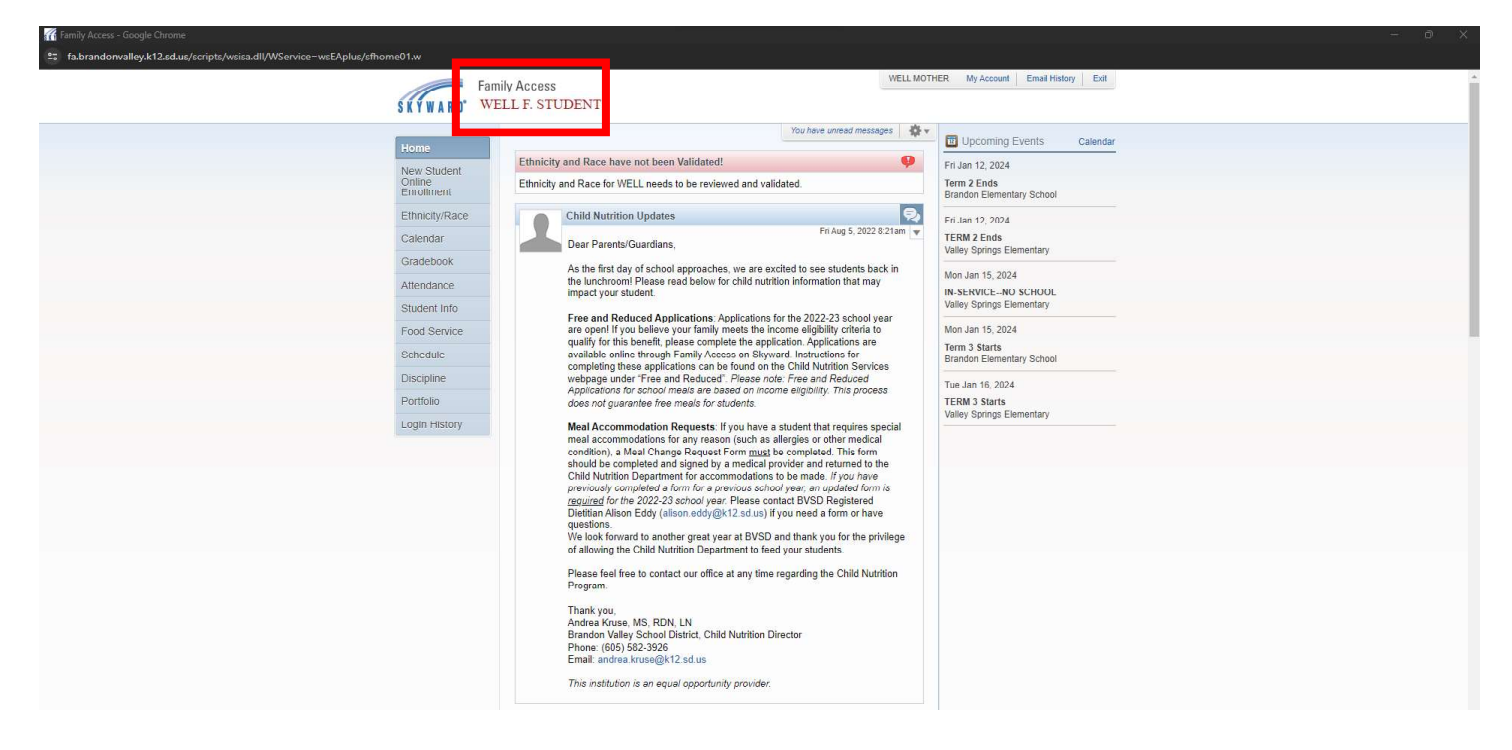

3. Select the Food Service tab along the left side of the screen.

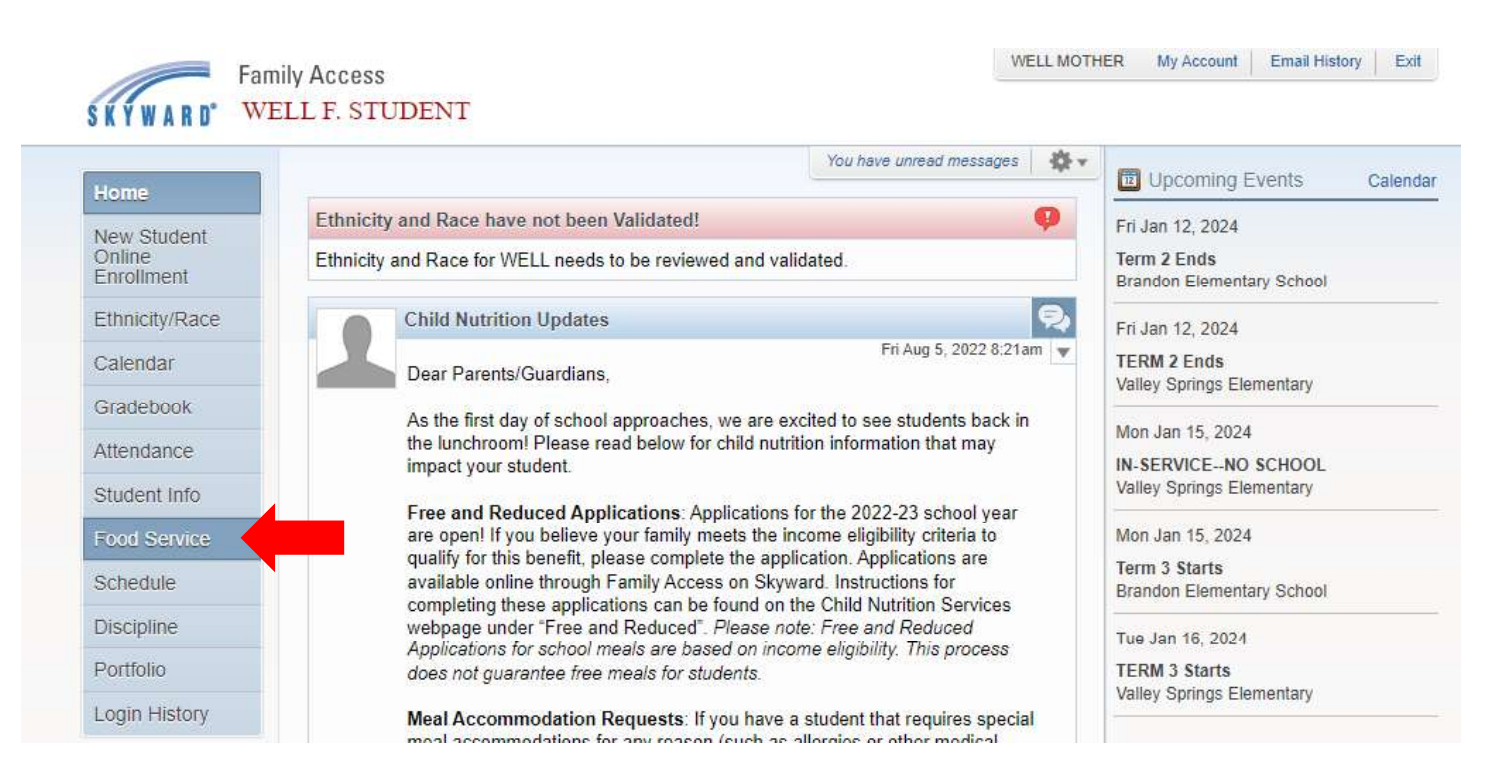

4. Once in Food Service tab, select 'Applications', then 'Add Application'. Do not select 'Print Application'. Application should be completed online, paper applications will only be accepted if obtained directly from CNS department offices. Applications printed from Skyward will not be accepted.

| (lama)               | Food Ser               | rvice                  |                   |                     | Applicat               | ions 🕠     | Veekly Durc                 | hases For Thu                                                                                                    | Apr 21 2022 |  |  |  |
|----------------------|------------------------|------------------------|-------------------|---------------------|------------------------|------------|-----------------------------|----------------------------------------------------------------------------------------------------|-------------|--|--|--|
| nome                 | Current A              | Account Balance        | Today's Lunch     | Menu                | Lunch Calen            | dar        | ioonij i uro                |                                                                                                    |             |  |  |  |
| New Studen<br>Online | t                      | ily: \$0.00            | No lunch menu o   | letails are availat | ole for the current da | te.        | Previous                    | s Week                                                                                                    | Next Week   |  |  |  |
| Enrollment           | Lunch Type: NO         |                        |                   |                     |                        | WELL (Bran | idon Elementary Scho        | ol)                                                                                                    |             |  |  |  |
| Ethnicity/Ra         | ce                     |                        |                   |                     |                        |            | Set Purcha                  | eekly Purchases For: Thu Apr 21, 20<br>Previous Week Next We<br>WELL (Brandon Elementary School)<br>Set Purchase Limit<br>Week Total: \$0.00<br>Key Pad Number: 330431<br>tem Price<br>Sun Apr 17, 2022<br>No purchases for this date.<br>Mon Apr 18, 2022<br>No purchases for this date.<br>Mon Apr 18, 2022<br>No purchases for this date. |             |  |  |  |
| Calendar             | WELL (Br               | andon Elementary Sch   | nool) View Totals | Make a Payment      | t ]                    |            |                             | Week Total:                                                                                                    | \$0.00      |  |  |  |
| Gradebook            | There are              | no payment records for | or this student.  |                     |                        |            |                             | Key Pad Number:                                                                                                    | 330431      |  |  |  |
| OTAGEDOOK            |                        |                        |                   |                     |                        |            | Item                        |                                                                                                    | Price       |  |  |  |
| Attendance           |                        |                        |                   |                     |                        |            | Sun Apr 17, 2022            |                                                                                                    |             |  |  |  |
| Student Info         | R .                    |                        |                   |                     |                        |            | No purchases for this date. |                                                                                                    |             |  |  |  |
| Food Servic          | se                     |                        |                   |                     |                        |            |                             | Mon Apr 18, 2022                                                                                                    | l.          |  |  |  |
| Schedule             |                        |                        |                   |                     |                        |            | No purchase                 | es for this date.                                                                                                    |             |  |  |  |
|                      | od Service Application | ons                    |                   |                     |                        |            |                             | Tuo Apr 40, 2022                                                                                                    | ×           |  |  |  |
| Portfolio            | Pending Application    | Add Application   P    | rint Application  |                     |                        |            |                             |                                                                                                    |             |  |  |  |
| Lesse Lus            | No pending application | on was found.          |                   |                     |                        |            |                             |                                                                                                    |             |  |  |  |
| Login His            |                        |                        |                   |                     |                        |            |                             |                                                                                                    |             |  |  |  |
|                      | WELL (001)             |                        |                   |                     |                        |            |                             |                                                                                                    |             |  |  |  |
|                      | Temp Application       | Application Date       | Effective Date    | Dependents          | Lunch Code             | Denied?    | Active?                     | Application Nbr                                                                                                    |             |  |  |  |
|                      | No                     | Fri Jul 30, 2021       | Mon Jan 1, 1900   | 0                   | NORMAL                 | Vo         | Yes                         |                                                                                                    |             |  |  |  |

| lama                 | Food Se                | rvice                 |                   |                     | Appli      | cations  | Veekty Purc                      | hases For: Thu    | Apr 21, 2022 |  |  |
|----------------------|------------------------|-----------------------|-------------------|---------------------|------------|----------|----------------------------------|-------------------|--------------|--|--|
| Tome                 | Current                | Account Balance       | Today's Lunch     | Menu                | Lunch Cal  | endar    | icentif i ure                    | 1110              |              |  |  |
| New Studer<br>Online | lt Fan                 | nily: \$0.00          | No lunch menu o   | details are availat | date.      | Previou: | s Week                           | Next Week         |              |  |  |
| enrollment           | Lunch Ty               | LUNCH (PAID)          |                   |                     |            |          | WELL (Brandon Elementary School) |                   |              |  |  |
| Ethnicity/Ra         | ce                     |                       |                   |                     |            |          | Set Purcha                       | se Limit          |              |  |  |
| Calendar             | WELL (B                | randon Elementary Sch | nool) View Totals | Make a Payment      |            |          |                                  | Week Total:       | \$0.00       |  |  |
| Gradebook            | There are              | no payment records to | or this student.  |                     |            |          |                                  | Key Pad Number:   | 330431       |  |  |
| Attondanco           |                        |                       |                   |                     |            |          | Item                             |                   | Price        |  |  |
| Allendance           |                        |                       |                   |                     |            |          |                                  | Sun Apr 17, 2022  |              |  |  |
| Student Info         |                        |                       |                   |                     |            |          | No purchase                      | es for this date. |              |  |  |
| Food Servi           | ce                     |                       |                   |                     |            |          | Mon Apr 18, 2022                 |                   |              |  |  |
| Schedule             | _                      |                       |                   |                     |            |          | No purchase                      | es for this date. |              |  |  |
|                      | od Service A plicat    | os                    |                   |                     |            |          |                                  | Tuo Apr. 40, 2022 | ×            |  |  |
| Dortfolio            | Panding Apr            | Add Application 1 P   | rint & oplication |                     |            |          |                                  |                   |              |  |  |
| -01110110            | No pending application | ion was found         | Introppication    |                     |            |          |                                  |                   |              |  |  |
| ogin His             | the period oppress     |                       |                   |                     |            |          |                                  |                   |              |  |  |
|                      | WELL (001)             |                       |                   |                     |            |          |                                  |                   |              |  |  |
|                      | Temp Application       | Application Date      | Effective Date    | Dependents          | Lunch Code | Denied?  | Active?                          | Application Nbr   |              |  |  |
|                      | No                     | Fri Jul 30, 2021      | Mon Jan 1, 1900   | 0                   | NORMAL     | No       | Yes                              |                   |              |  |  |

5. After selecting 'Add Application', the application will open. Review the Letter to Parents before continuing through the application process. Once it has been reviewed, select 'Next' (upper right-hand corner).

| Application for Free and Reduc                                   | d Price Meals - Entity 001 - 05.22.02.00.06 - Google Chrome — 🗗 🗙                                                                                                    |
|------------------------------------------------------------------|----------------------------------------------------------------------------------------------------|
| a fa.brandonvalley.k12.sd.u                                      | /scripts/wsisa.dll/WService=wsEAplus/sfamaedit020.w                                                                                                    |
| Application for Free an                                          | d Reduced Price Meals                                                                                                    |
| Steps                                                            | Application for Free and Reduced Price Meals 2 Entry Epint Back                                                                                                    |
| Letter to Parents                                                | Letter to Parents Letter to Parents Letter to Pa       |
| Instructions for Applying                                        |                                                                                                    |
| Federal Income Chart                                             |                                                                                                    |
| Privacy Act Statement                                            |                                                                                                    |
| Non-discrimination Statement                                     | Dear Parent/Guardian:                                                                                                    |
| Application<br>• Part 1:<br>Child Names<br>• Part 2:<br>Benefits | Children need healthy meals to learn. The Brandon Valley School District offers healthy meals to all enrolled children at no additional cost. USD Aprices relations meals and served to children anrolled in the school (center, Pleaze help us comply with the requirements of the Program by completing the tartical diplacitors for Pre-Reduced-prece Healthy, meals and a set of determine if we can claim meals served to put children at no additional cost. USD Aprices relations and answers to help you with the application process.<br>I who CAM CENT FREE OR REDUCE-PRECE PRECES                                                                                                    |
| Part 3:<br>Child Status     Part 4:<br>Gross Income              | <ul> <li>An current in moderation technique control and the control and and repersion of provide in recenters.</li> <li>Foster Children back are under the logal reportability of foster care agriculty or contrate eligible for free meals.</li> <li>Children participation of homes, summary, or migrat are eligible for free meals.</li> <li>Children to home the definition of homes, summary, or migrat are eligible for free meals.</li> </ul>                                                                                                    |
| Part 5:<br>Signature     Part 6:                                 | <ul> <li>Children may receive the or reduced-price meals it your household's income is within the limits on the Federal Income Eligibility Guidelines. Your children may quality for free or reduced-price meals it your household income tails at or below the limits on this chart.</li> <li>FFDERAL INCOME CHART</li> <li>Fro School Year 2021-22</li> </ul>                                                                                                    |
| Ethnicity and Race                                               | Household                                                                                                    |
| Review and Submit                                                | Size Yearly Monthly Weekky                                                                                                    |
|                                                                  | 1 22,828 1,986 459                                                                                                    |
| _                                                                | 2 22,427 2,4000 VCV<br>2 40,457 2345 723                                                                                                    |
|                                                                  | 4 40.025 4.066 043                                                                                                    |
|                                                                  | 5 57.424 4.786 1.105                                                                                                    |
|                                                                  | 6 65,823 5,486 1,266                                                                                                    |
|                                                                  | 7 74,222 6,186 1,428                                                                                                    |
| المجيسا ا                                                        | 8 82,621 6,886 1,589                                                                                                    |
| Review                                                           | Each Additional Person:                                                                                                    |
|                                                                  | 8,399 700 162                                                                                                    |
|                                                                  | <ol> <li>HOW DO I KNOW IF MY CHILDREN QUALITY AS HOHELESS, MIGRANT, OR RUMAWAY? Do the members your household ack to apperment address? Are you staying together in a shelte, hotel, or other temporary housing arrangement? Does your family relocate on a seasonal bass? Are any children living undy you who have dhosen to have their prior family or household if you builted if you builted if you builted if you built of the members and the set their prior family relocate on a seasonal bass? Are any children living undy you who have dhosen to house hold if you children to your household met the under a family and house a diarrow and house a family and house a diarrow and house a diarrow and house a di</li></ol> |
|                                                                  | 5.1 GET WIC OR MEDICALD. CAN MY CHILDREN GET FREE MEALS? Children in households participating in WIC or Medicaid may be eligible for free or reduced-price meals. Please send in an application.<br>7. WILL THE INFORMATION I CIVE BE CHECKED? Yes. We may also ask you to send written proof of the household income you report.<br>8. JF I DONT CHALIFY NOW, MAY I APPY LATER? Yes, you may apply a and you have for example. Giffers with a pagent or guardian who becomes unempioyed may become eligible for free and reduced-price meals if the household income droos below the income limit.                                                                                                    |
|                                                                  | 9. MAY I APPLY IF SOMEONE IN MY HOUSEHOLD IS NOT A LIS CITIZEN? Yes. You, your children, or other household members do not have to be U.S. citizens to apply for free or reduced-price meals.<br>10. WHAT IF MY INCOME SNOT ALWAYS THE SAME? List the amount that you <u>normally</u> receive. For example, if you normally make 100 cells month, but you missed some work last month and only made \$900, put down that you made \$1000 per month. If you normally get overtime, include it it, but do not mindle at it you only work overtime meantment. If you are to apply for free or reduced-price meals.                                                                                                    |
|                                                                  | 1.1. WIAT IF SOME HOUSENED IMPRESENT NAME NO INCOME TO REPORT Household numbers may not receive some types of normal to the application or may not receive norme at al. Winewer this happens, plasse write a 0 in the field. However, f any income fields are left empty of blance house and the application or may not receive norme at al. Winewer this happens, plasse write a 0 in the field. However, f any income fields are left empty of blance house at a structure at a structure at a struc       |
|                                                                  | the east date the meal benefits will expire.<br>13. WE ARE IN THE HILLTARY. DO WE REPORT OUR INCOME DIFFERENTLY? Your basic pay and cash bonueses must be reported as income. If you get any cash value allowances for off-base housing, food or cothing, it must also be included as income. However, if your housing is part of the Military Housing<br>Privatestan Institutes, do not industry or housing allowance (155) approximation and any additional cambat pay recursition and any data cash.                                                                                                    |
|                                                                  | IS COMBAT PAY COUNTED AS INCOME? No, if the combat pay is received in addition to the basic pay because of deployment and it was not neceived before deployment, combat pay is not counted as income. Contact your school for more information.<br>14. WILL WOUTELL ANYOUTE LISE ABOUT THE INFORMATION ON WF YORM? Ve will use the information on your form to decide if your children should get free or reduced-price mask. We may inform officials associated with other child nutrition, health, and education programs of the information on your form to decide if your children should get free or reduced-price mask. We may inform officials associated with other child nutrition, health, and education programs of the information on your form to decide if your children should get free or reduced-price mask. We may inform officials associated with other child nutrition, health, and education programs of the information on your form to decide if your children should get free or reduced-price mask. We may inform officials associated with other child nutrition, health, and education programs of the information on your form to decide if your children should get free or reduced-price mask.                                                                                                    |
|                                                                  | 15. WHAT IF THERE ISN'T ENOUGH SPACE ON THE APPLICATION FOR MY FAMILY? List any additional household members on a separate piece of paper and attach it to your application.<br>ISN WY FAMILY REFERS MORE FUEL P ARE THERE FOR THE PROGRAMS WE MIGHT APPLY FOR 2-CONTROL TO A CONTROL FOR ANY A                                                                                                    |
|                                                                  |                                                                                                    |
| 🔳 P 🛱 💽                                                          | 9 👼 💁 🛱 🗾                                                                                                    |

6. Thoroughly read the 'Instructions for Applying'. Once instructions have been reviewed, select the box shown to acknowledge instructions. Once complete, select 'Next'.

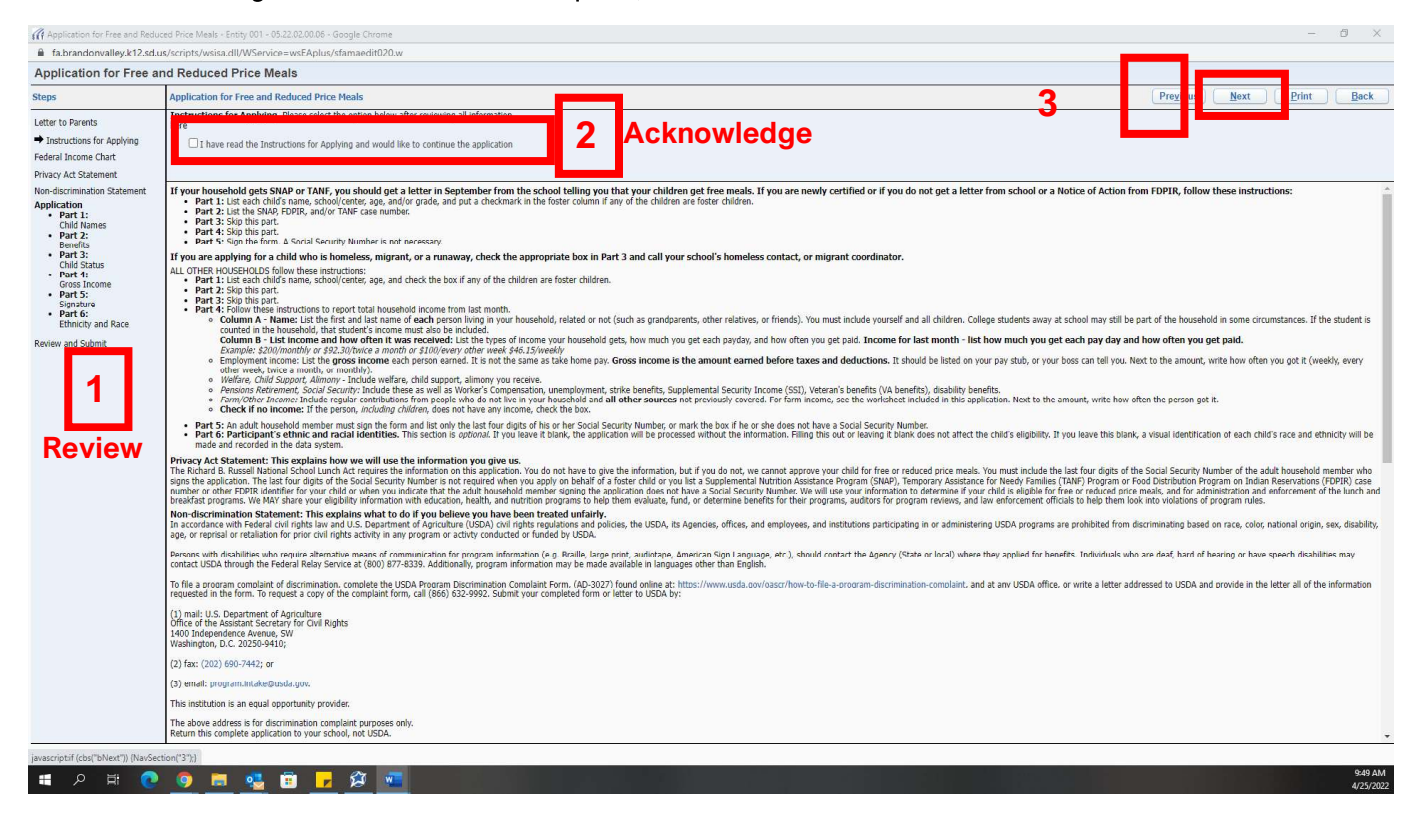

7. Review the Federal Income Chart. Once completed, select 'Next', or select the box stating 'I do not qualify for benefits or do not wish to complete an application'.

\*Selecting the box on this page will delete your application and exit you from the open screen.

| CApplication for Free and Redu                                                                                                    | ed Price Meals - Entity 001 - 05.22.02.00.06 - Google Chrome                                                                                                    |                                           |             |   | – Ø ×                                          |
|----------------------------------------------------------------------------------------------------|----------------------------------------------------------------------------------------------------|-------------------------------------------|-------------|---|------------------------------------------------|
| a fa.brandonvalley.k12.sd.u                                                                                                    | s/scripts/wsisa.dll/WService=wsEAplus/sfamaedit020.w                                                                                                    |                                           |             |   |                                                |
| Application for Free an                                                                                                    | nd Reduced Price Meals                                                                                                    |                                           |             |   |                                                |
| Steps                                                                                                    | Application for Free and Reduced Price Meals                                                                                                    |                                           |             | 3 | Preyou <u>N</u> ext <u>P</u> rint <u>B</u> ack |
| Letter to Parents<br>Instructions for Applying<br>Federal Income Chart<br>Privacy Act Statement<br>Non-discrimination Statement                                                                                                    | Your children may qualify for free or reduced price meals if your h                                                                                                    | on an an an an an an an an an an an an an | Acknowledge | L |                                                |
| Application<br>Part 1:<br>Part 2:<br>Part 3:<br>Child Nan<br>Part 3:<br>Child Nan<br>Part 3:<br>Child Nan<br>Part 3:<br>Sopration<br>Part 3:<br>Sopration<br>Part 3:<br>Part 3: | For Scholl Vear 2021-22           Vourehold           Valari, Monthily Weekly           1         3.0.40           3         0.0.66           3         2.2.27           2         3.2.27           3         0.0.66           3         0.0.66           5         5.7.44           4         90.025           4         49.025           5         5.7.44           7         7.422           6         5.5.823           5         5.7.44           8         82.621           6.686         1.589           Each Additional Person:         6.5.999           8         5.399           9         7.00         162 |                                           |             |   |                                                |
| javascriptif (cbs("bNext")) (NavSec                                                                                                    | ion(*4*);)                                                                                                    |                                           |             |   |                                                |
| II 2 日 🖸                                                                                                    | 9 🚍 🤹 🖻 🦻 🖉 🐖                                                                                                    |                                           |             |   | 9:55 ДМ<br>4/25/2022                           |

8. Review the 'Privacy Act Statement'. Once completed, select 'Next'.

| Application for Free and Reduc                                                                                                    | d Price Meals - Entity 001 - 05.22.02.00.06 - Google Chrome                                                                                                    | - 6 ×                                                                                                    |
|----------------------------------------------------------------------------------------------------|----------------------------------------------------------------------------------------------------|----------------------------------------------------------------------------------------------------|
| a fa.brandonvalley.k12.sd.us                                                                                                    | /scripts/wsisa.dll/WService=wsEAplus/sfamaedit020.w                                                                                                    |                                                                                                    |
| Application for Free an                                                                                                    | d Reduced Price Meals                                                                                                    |                                                                                                    |
| Steps                                                                                                    | Application for Free and Reduced Price Meals                                                                                                    | Print Back                                                                                                    |
| Letter to Parents                                                                                                    | Privacy Act Statement: This explains how we will use the information you give us.                                                                                                    |                                                                                                    |
| Leur Strattaling (<br>Redeal Income first<br>Privay Act Stand<br>Privay Act Stand<br>Privay | The Robud B. Bussel National School Lunch Act repares the information on this application, too do not have to give the information, but if you do not, we cannot approve sour child for free or reduced prior mests. You must robud the last doer does not prove the PDB is defined for your child or when you indicate that the abit backbounded member approve to the the School School Lunch, and nutrition programs to help them evaluate, fund, or determine benefits for their programs, audions for program review, and law enforcement officials to help them evaluate, fund, or determine benefits for their programs, audions for program review, and law enforcement officials to help them evaluate, fund, or determine benefits for their programs, audions for program review, and law enforcement officials to help them evaluate, fund, or determine benefits for their programs, audions for program review, and law enforcement officials to help them evaluate, fund, or determine benefits for their programs, audions for program reviews, and law enforcement officials to help them evaluate, fund, or determine benefits for their programs, audions for program reviews, and law enforcement officials to help them evaluate, fund, or determine benefits for their programs, audions for program reviews, and law enforcement officials to help them evaluate, fund, or determine benefits for their programs, audions for program reviews, and law enforcement officials to help them evaluate. | If the Social Security humber of the adult household member who<br>frod Distribution Program on Indian Reservations (FDPR) case<br>rice meak, and for administration and enforcement of the kinch and<br>look into violations of program vide. |
| javascriptif (cbs("bNext")) (NavSect                                                                                                    | νn(*5');                                                                                                    |                                                                                                    |
| 📲 P 🖽 💽                                                                                                    | 🔍 🗖 🤹 🖬 🔽 🛱 🚾                                                                                                    | 11сл.4 дм<br>4/25/2022                                                                                                    |

9. Review the 'Non-discrimination Statement'. Once completed, select 'Next'.

| R Application for Free and Reduc                                                                                                    | zed Price Meals - Entry (01 - 05.22.20.20.06 - Google Chrome 🧧 🗗 🗙                                                                                                    |
|----------------------------------------------------------------------------------------------------|----------------------------------------------------------------------------------------------------|
| fa.brandonvalley.k12.sd.u                                                                                                    | ø/sripts/vsisa.dll/WService=wsEAplus/sfamaedi020.w                                                                                                    |
| Application for Free an                                                                                                    | nd Reduced Price Meals                                                                                                    |
| Steps                                                                                                    | Application for Free and Reduced Price Meals                                                                                                    |
| Steps<br>Letter to Farents<br>Latter to Farents<br>Latter to Farents<br>Latter to Farents<br>Hundruck at Statement<br>Pharts 1:<br>Child Aunus<br>Part 3:<br>Part 3:<br>Part 3:<br>Child Aunus<br>Part 5:<br>Statement<br>Part 5:<br>Statement<br>Part 5:<br>Part 5:<br>Part 5:<br>Part 5:<br>Part 5:<br>Part 5:<br>Part 5:<br>Part 5:<br>Part 5:<br>Part 5:<br>Part 5:<br>Part 5:<br>Part 5:<br>Part 5:<br>Part 5:<br>Part 6:<br>Part 6:<br>Part 6:<br>Part 6:<br>Part 6:<br>Part 6:<br>Part 6:<br>Part 6:<br>Part 6:<br>Part 7:<br>Part 7:<br>Part | Application for thread and industry in the first law and U.S. Department of Applicative USGA) (of highly negatives and publics, the USGA, is Aperces, office, and employees, and industry and u.S. Department of application in pair of index atoms and publics, the USGA is Aperces, office, and employees, and industry of application in pair of index atoms are deal, but of theme of the USGA is a second office and u.S. Department of Applicative USGA) (of highly negatives and publics, the USGA, is Aperces, office, and employees, and industry of application in pair of index atoms are deal, but of theme of the USGA is a second office and u.S. Department of Applicative USGA (of the USGA is a second of the USGA, appendix and u.S. Department of Applicative Is and undex of the USGA is a second of the USGA is a second of the U |
| <b># 2 日 @</b>                                                                                                    |                                                                                                    |

10. Use the table to add children's names. Be thorough in completing this section. All fields are required, complete this section for *all students* within the Brandon Valley School District. Once all student name(s), age(s), school(s), and grade(s) have been entered, select 'Next'.

\*Should you need additional lines to add more students, select the box 'Add More Names to Application'. \*\*Note there is a box to check if a student living in your house is a foster child.

| I declaration for fire and Relation Relation                                                                                                    | Application for Free and Red                                                                    | uced Price Meals - Entity 001 - 05.22.02.00.06 -                | Google Chrome                                  |                                                   |       |                            | - 0 X                 |
|----------------------------------------------------------------------------------------------------|-------------------------------------------------------------------------------------------------|-----------------------------------------------------------------|------------------------------------------------|---------------------------------------------------|-------|----------------------------|-----------------------|
| Application for Free and Backadd Price Malaka     Text : rows   Price Markets : rows   Price Markets : rows <td< td=""><td>fa.brandonvalley.k12.sd</td><td>.us/scripts/wsisa.dll/WService=wsEAplus</td><td>/sfamaedit020.w</td><td></td><td></td><td></td><td></td></td<>                                                                                                    | fa.brandonvalley.k12.sd                                                                         | .us/scripts/wsisa.dll/WService=wsEAplus                         | /sfamaedit020.w                                |                                                   |       |                            |                       |
| Set     Performant       Understand     Set       Understand     Set       Set     Set       Set     Set                                                                                                    | Application for Free a                                                                          | and Reduced Price Meals                                         |                                                |                                                   |       |                            |                       |
| Teres yord   Participanti for graphing   Participanti for graphing<                                                                                                    | Steps                                                                                           | Application for Free and Reduced Prio                           | e Meals                                        |                                                   |       |                            | Mext Int Back         |
| Note:       Image: Image:                                                                                                    | Letter to Parents<br>Instructions for Applying<br>Federal Income Chart<br>Privacy Act Statement | Part 1. Children's Names                                        | out this application<br>*Select i<br>lines are | i and sign your name.<br>If additional<br>needed. | I     |                            |                       |
| Application         • Bit Res         • Bit Res                                                                                                    | Non-discrimination Statement                                                                    | New Applicant Previous Applicant                                |                                                |                                                   |       |                            |                       |
| <ul> <li>Mark 2<br/>Wark 2<br/>Wark</li></ul> | Application<br>Part 1:<br>Child Names                                                           | Legal Name of Child<br>First Name, Middle Initial,<br>Last Name | Age                                            | School or Center                                  | Grade | Cherk if a<br>Foster Child |                       |
|                                                                                                    | Part 2:<br>Denefits                                                                             | (Example) Student A. Smith                                      | Schoo                                          | ol Name                                           | 04    |                            |                       |
| • In the form the form the                                                                                                    | Part 3:<br>Child Status                                                                         | Student A. Test                                                 | 5 Test E                                       | lementary School                                  | KG    |                            |                       |
|                                                                                                    | Part 4:     Gross Income                                                                        | Student B. Test                                                 | 10 Test E                                      | lementary School                                  | 04    |                            |                       |
| • Pie de Banka Rake<br>Reeer and Sohnt                                                                                                    | Part 5:                                                                                         | Student C. Test                                                 | 17 Test k                                      | High School                                       | 11    |                            |                       |
| Rever and Soboth                                                                                                    | Part 6:     Ethnicity and Race                                                                  |                                                                 |                                                | ingit School                                      |       |                            |                       |
| To a second second seco                                                                                                    | Povinu and Submit                                                                               |                                                                 |                                                |                                                   |       |                            |                       |
|                                                                                                    |                                                                                                 | Com                                                             | plete                                          |                                                   |       |                            |                       |
| 41 🖓 🗄 💟 🦻 🖬 🌠 🕮 📶 🖉 💆                                                                                                    | t P # 💽                                                                                         | 9 🖬 🤹 🗃 🕞                                                       | ĝ 🐖                                            |                                                   |       |                            | 11:19 AM<br>4/25/2022 |

11. If you currently receive SNAP, TANF, or FDPIR benefits, please enter your case number. Case number must be current. If you do not receive these benefits, leave the boxes blank and select 'Next'.

| Application for Free and Re                                                                                                    | uced Price Meals - Entity 001 - 05:22:02:00:06 - Google Chrome                                                                                                    | - 6 ×      |
|----------------------------------------------------------------------------------------------------|----------------------------------------------------------------------------------------------------|------------|
| a fa.brandonvalley.k12.s                                                                                                    | us/scripts/wsisa.dll/WService=wsEAplus/sfamaedit020.w                                                                                                    |            |
| Application for Free                                                                                                    | and Reduced Price Meals                                                                                                    |            |
| Steps                                                                                                    | Application for Free and Reduced Price Meals                                                                                                    | Print Back |
| Letter to Parents<br>Instructions for Applying                                                                                                    | Part 2. Households receiving SNAP, TANF, or FDPIR: If any member of your household is NOW receiving SNAP, TANF, and/or FDPIR, list the CASE NUMBER. Fill out Sections 1, 2, and 5. The application MUST have the signature of an adult. |            |
| Federal Income Chart                                                                                                    |                                                                                                    |            |
| Versa Academent<br>Nor-A Academent<br>Ron-derrimination Satement<br>Application<br>Part 2:<br>Benefits<br>Part 2:<br>Cross Brome<br>Signature<br>Part 4:<br>Cross Brome<br>Signature<br>Part 6:<br>Ethnicity and Race<br>Ethnicity and Race | SHAP Case Number: TANF Case Number: TANF Case Number: TopIR Case Number: Complete, if applicable                                                                                                    |            |
|                                                                                                    |                                                                                                    |            |

12. If the student is homeless, migrant, or runaway, please select the appropriate box. If the student does not fall under these categories, leave the boxes blank and select 'Next'.

| Application for Free and Reduc                                                                                                    | ed Price Meals - Entity 001 - 05:22:02:00:06 - Google Chrome                                                                                                    |             | - Ø ×                                  |
|----------------------------------------------------------------------------------------------------|----------------------------------------------------------------------------------------------------|-------------|----------------------------------------|
| a fa.brandonvalley.k12.sd.u                                                                                                    | s/scripts/wsisa.dll/WService=wsEAplus/sfamaedit020.w                                                                                                    |             |                                        |
| Application for Free an                                                                                                    | nd Reduced Price Meals                                                                                                    |             |                                        |
| Steps                                                                                                    | Application for Free and Reduced Price Meals                                                                                                    |             | Protous <u>N</u> ext I nt <u>B</u> ack |
| Steps Latter to Parents Latter to Parents Latter to Parents Pederal Income Chart Privary Act Statement Non-discrimitation Part 13: Denefts Part 23: Denefts Part 23: Denefts Part 23: Denefts Part 23: Denefts Part 23: Denefts Part 23: Denefts Part 23: Denefts Part 24: Denefts Part 25: Denefts Part 25: Denefts Par | Application for Free and Reduced Price Meals  Ptr 1: St this data margint, homeless, or runavay?  If the child you are applying for is homeless, migrant, or a runavay, check the appropriate box and call your school's homeless lason or migrant c  Child Status: | aordinator. | Process Next I at Back                 |
| # A # Q                                                                                                    | • • • • • • • • • • • • • • • • • • •                                                                                                    |             | 1124 AM<br>4/25 22021                  |

 The next section of this application requires <u>ALL</u> household members <u>AND their income</u> to be listed. Student names from the Part 1, will be copied into this section. Select 'OK' to enter household member names.

| CApplication for Free and Redu | ced Price Meals - Entity 001 - 05:22:02:00:06 -                    | Google Chrome                                                                                                    |          |                     |                                                              |                                                                                                    |                                  |                   |            |  |  |  |          |                  | -     | 0 | ×    |
|--------------------------------|--------------------------------------------------------------------|----------------------------------------------------------------------------------------------------|----------|---------------------|--------------------------------------------------------------|----------------------------------------------------------------------------------------------------|----------------------------------|-------------------|------------|--|--|--|----------|------------------|-------|---|------|
| a fa.brandonvalley.k12.sd.     | s/scripts/wsisa.dll/WService=wsEAplus                              | /sfamaedit020.w                                                                                                    |          |                     |                                                              |                                                                                                    |                                  |                   |            |  |  |  |          |                  |       |   |      |
| Application for Free a         | nd Reduced Price Meals                                             |                                                                                                    |          |                     |                                                              |                                                                                                    |                                  |                   |            |  |  |  |          |                  |       |   |      |
| Steps                          | Application for Free and Reduced Price Meals                       |                                                                                                    |          |                     |                                                              |                                                                                                    |                                  |                   |            |  |  |  | Previous | ) ( <u>N</u> ext | Print |   | Back |
| Letter to Parents              | Part 4. Total Household Income from<br>List everyone in household. |                                                                                                    |          |                     |                                                              |                                                                                                    |                                  |                   |            |  |  |  |          |                  |       |   |      |
| Instructions for Applying      | Add More Names to Application                                      |                                                                                                    |          |                     |                                                              |                                                                                                    |                                  |                   |            |  |  |  |          |                  |       |   |      |
| Federal Income Chart           |                                                                    |                                                                                                    |          |                     |                                                              |                                                                                                    |                                  |                   |            |  |  |  |          |                  |       |   |      |
| Privacy Act Statement          |                                                                    |                                                                                                    |          |                     |                                                              |                                                                                                    |                                  |                   |            |  |  |  |          |                  |       |   |      |
| Non-discrimination Statement   | A. Full Legal Name                                                 |                                                                                                    | B. Incom | e - list how much y | ou get ea                                                    | ch pay day and how                                                                                                    | often you gel                    | t paid ?          |            |  |  |  |          |                  |       |   |      |
| Part 1:                        | (First Name. Middle Initial. Last Nam                              | First Name. Middle Initial. Last Name Earnings from Work Bafore Deductions Welfare, Child Support, Alimony Densions, Retirement, Social Security Farm/Other 12 Check if Non Information |          |                     |                                                              |                                                                                                    |                                  |                   |            |  |  |  |          |                  |       |   |      |
| Child Names     Part 2:        | (Example) Jane A. Smith                                            | \$199.99                                                                                                    | W        | \$149.99            | 8                                                            | \$99.99                                                                                                    | м                                | \$50.00           | Μ          |  |  |  |          |                  |       |   |      |
| Denefits<br>Part 2:            | Student A. Test                                                    | \$0.00                                                                                                    | ×        | \$0.00              | <b>v</b>                                                     | \$0.00                                                                                                    | · ·                              | \$0.00            | ~          |  |  |  |          |                  |       |   |      |
| Child Status                   | Student B. Test                                                    | \$0.00                                                                                                    | ~        | \$0.00              | ~                                                            | \$0.00                                                                                                    | ~                                | \$0.00            | ~          |  |  |  |          |                  |       |   |      |
| Part 4:<br>Gross Income        | Student C. Test                                                    | \$0.00                                                                                                    | ×        | \$0.00              | ~                                                            | \$0.00                                                                                                    | ×                                | \$0.00            | ~          |  |  |  |          |                  |       |   |      |
| Part 5:                        | Student D. Test                                                    | \$0.00                                                                                                    | <u> </u> | \$0.00              | ~                                                            | \$0.00                                                                                                    | ×                                | \$0.00            | ~          |  |  |  |          |                  |       |   |      |
| Part 6:                        |                                                                    | \$0.00                                                                                                    |          | \$0.00              | ~                                                            | \$0.00                                                                                                    |                                  | \$0.00            |            |  |  |  |          |                  |       |   |      |
| Ethnicity and Race             |                                                                    | \$0.00                                                                                                    |          | \$0.00              |                                                              | \$0.00                                                                                                    | · ·                              | \$0.00            |            |  |  |  |          |                  |       |   |      |
|                                |                                                                    |                                                                                                    |          |                     | oplication<br>ased on the<br>to this sec<br>structions<br>OK | Helper<br>Helper<br>difficulty of the formation<br>difficulty of the formation<br>difficulty of the formation<br>difficulty of the formation of the formation<br>difficulty of the formation of the formation<br>difficulty of the formation of the formation of the formation<br>difficulty of the formation of the formation of the formation<br>difficulty of the formation of the formation of the | n provided, hou<br>h name and re | sehold names ware | ( e copied |  |  |  |          |                  |       |   |      |

🖷 P 🛱 💽 🦻 🧮 🚰 📅 🗾 🎘 🐃

14. Complete the table, adding additional household members. ALL individuals living in the home must be included (this includes all adults, students, and children). \*Please note: ALL HOUSEHOLD MEMBERS AND THEIR INCOME MUST BE INCLUDED. \*\*If an individual has no income, you MUST check the box in the last column of the table.

Once all names AND incomes have been entered, select 'Next'. \*Should you need additional lines to add more students, select the box 'Add More Names to Application'.

| Application for Free a                                                                                                    | nd Reduced Price Meals                                           |                                                                                                    |                  |                      |              |                       |                 |              |           |                      |
|----------------------------------------------------------------------------------------------------|------------------------------------------------------------------|----------------------------------------------------------------------------------------------------|------------------|----------------------|--------------|-----------------------|-----------------|--------------|-----------|----------------------|
| teps                                                                                                    | Application for Free and Reduced F                               | Price Meals                                                                                                    |                  |                      |              |                       |                 |              |           | Print Back           |
| etter to Parents                                                                                                    | Part 4. Total Household Income in<br>List everyone in household. | om Last Month - You must                                                                                                    | ell us how much  | and how often        |              |                       |                 |              |           |                      |
| nstructions for Applying                                                                                                    | Add More Names to Application                                    | *Select if a                                                                                                    | dditiona         | al 🛛                 |              |                       |                 |              |           |                      |
| ederal Income Chart                                                                                                    | Add Prote Humes to Application                                   | lines are ne                                                                                                    | hahad            |                      |              |                       |                 |              |           |                      |
| rivacy Act Statement                                                                                                    |                                                                  |                                                                                                    | cucu.            |                      |              |                       |                 |              |           |                      |
| Application for Free and Red<br>a fabrandomvalley,k12.sd<br>application for Free a<br>eps<br>tter to Parents<br>structons for Applying<br>derail Income Chart<br>invay Act Statement<br>on-discrimination Statement<br>pplication :<br>- Child Status<br>- Part 2:<br>Bandfis<br>- Child Status<br>- Part 4:<br>Gross Income<br>Signature<br>- Part 6:<br>Ethnicity and Race<br>eview and Submit | A. Full Legal Name                                               |                                                                                                    | B. Incom         | e - list how much    | you get ea   | ach pay day and how   | often you get   | baid ?       | Charles   |                      |
| Part 1:                                                                                                    | (First Name, Middle Initial, Last N                              | ame) Earnings from Work B                                                                                                    | ofore Deductions | Welfare, Child Suppo | ort, Alimony | Pensions, Retirement, | Social Security | Farm/Other 🕐 | No Income |                      |
| Part 2:                                                                                                    | (Example) Jane A. Smith                                          | \$199.99                                                                                                    | W                | \$149.99             | 8            | \$99.99               | M               | \$50.00 M    |           |                      |
| Benefits     Part 3:                                                                                                    | Student A. Test                                                  | \$0.00                                                                                                    | <u> </u>         | \$0.00               | ~            | \$0.00                |                 | \$0.00       |           |                      |
| Child Status                                                                                                    | Student B. Test                                                  | \$0.00                                                                                                    |                  | \$0.00               | ×            | \$0.00                | <u> </u>        | \$0.00       |           |                      |
| Gross Income                                                                                                    | Student C. Test                                                  | \$0.00                                                                                                    |                  | \$0.00               |              | \$0.00                |                 | \$0.00       |           |                      |
| Part 5:<br>Signature                                                                                                    | Mulber Test                                                      | \$500.00                                                                                                    |                  | \$0.00               | ÷            | \$0.00                |                 | \$0.00       |           |                      |
| <ul> <li>Part 6:<br/>Ethnicity and Race</li> </ul>                                                                                                    | Father Test                                                      | \$4,000.00                                                                                                    | M 🗸              | \$0.00               | ~            | \$0.00                | ~               | \$0.00       |           |                      |
| eview and Submit                                                                                                    | Infant Test                                                      | \$0.00                                                                                                    |                  | \$0.00               |              | \$0.00                |                 | \$0.00       |           |                      |
|                                                                                                    |                                                                  | \$0.00                                                                                                    | ~                | \$0.00               | ~            | \$0.00                | <b>~</b>        | \$0.00       |           |                      |
|                                                                                                    |                                                                  | \$0.00                                                                                                    | ×                | \$0.00               | · ·          | \$0.00                | · ·             | \$0.00       |           | Complete             |
|                                                                                                    |                                                                  | \$0.00                                                                                                    | <u> </u>         | \$0.00               | ×            | \$0.00                | <u> </u>        | \$0.00       |           | oompiete             |
|                                                                                                    |                                                                  | \$0.00                                                                                                    | ×                | \$0.00               | ~            | \$0.00                |                 | \$0.00       |           |                      |
|                                                                                                    | 1                                                                | \$0.00                                                                                                    |                  | \$0.00               | ~            | \$0.00                |                 | \$0.00       |           | NOTE ALL MEMBERS OF  |
|                                                                                                    |                                                                  | \$0.00                                                                                                    | ~                | \$0.00               | ~            | \$0.00                |                 | \$0.00       |           | NOTE. ALL MEMBERS OF |
|                                                                                                    | 1                                                                | \$0.00                                                                                                    |                  | \$0.00               |              | \$0.00                |                 | \$0.00       |           |                      |
|                                                                                                    |                                                                  | \$0.00                                                                                                    | ~                | \$0.00               | ~            | \$0.00                | ~               | \$0.00       |           |                      |
|                                                                                                    |                                                                  |                                                                                                    |                  |                      |              |                       |                 |              |           | INCOMES MUST BE      |
|                                                                                                    |                                                                  |                                                                                                    |                  |                      |              |                       |                 |              |           |                      |
|                                                                                                    |                                                                  |                                                                                                    |                  |                      |              |                       |                 |              |           | INCLUDED IN THIS     |
|                                                                                                    |                                                                  |                                                                                                    |                  |                      |              |                       |                 |              |           |                      |
|                                                                                                    |                                                                  |                                                                                                    |                  |                      |              |                       |                 |              |           | SECTION.             |
|                                                                                                    |                                                                  |                                                                                                    |                  |                      |              |                       |                 |              |           |                      |
|                                                                                                    |                                                                  | Anice and Explosive Sector of Control of Control of Con |                  |                      |              |                       |                 |              |           |                      |
|                                                                                                    |                                                                  |                                                                                                    |                  |                      |              |                       |                 |              |           |                      |
|                                                                                                    |                                                                  |                                                                                                    |                  |                      |              |                       |                 |              |           |                      |
|                                                                                                    |                                                                  |                                                                                                    |                  |                      |              |                       |                 |              |           |                      |
|                                                                                                    |                                                                  |                                                                                                    |                  |                      |              |                       |                 |              |           |                      |
|                                                                                                    |                                                                  |                                                                                                    |                  |                      |              |                       |                 |              |           |                      |
|                                                                                                    |                                                                  |                                                                                                    |                  |                      |              |                       |                 |              |           |                      |
|                                                                                                    |                                                                  |                                                                                                    |                  |                      |              |                       |                 |              |           |                      |
|                                                                                                    |                                                                  |                                                                                                    |                  |                      |              |                       |                 |              |           |                      |
|                                                                                                    |                                                                  |                                                                                                    |                  |                      |              |                       |                 |              |           |                      |

15. Complete the last section. The name must be printed as it appears on the household income section (previous step). The last four digits of your social security number are also required (or select 'I do not have a SSN). Address, phone number, and email are optional but highly encouraged. Once information is entered, select 'Click to Sign'.

| Application for Free and Redu                                                                                                    | ced Price Meals - Entity 001 - 05-22.02.00.06 - Google Chrome                                                                                                    | - 0 ×                                          |
|----------------------------------------------------------------------------------------------------|----------------------------------------------------------------------------------------------------|------------------------------------------------|
| a fa.brandonvalley.k12.sd.u                                                                                                    | us/scripts/wsisa.dll/WService=wsEAplus/sfamaedit020.w                                                                                                    |                                                |
| Application for Free a                                                                                                    | nd Reduced Price Meals                                                                                                    |                                                |
| Steps                                                                                                    | Application for Free and Reduced Price Meals                                                                                                    | Previous <u>N</u> ext <u>Print</u> <u>Back</u> |
| Steps<br>Letter to Parents<br>Instructions for Applying<br>Federal Income Chart<br>Privacy Act Statement<br>Application<br>• Fer 11 times<br>• Part 2:<br>• Denefits<br>• Part 2:<br>• Gross Income<br>• Part 3:<br>• Gross Income<br>• Part 3:<br>• Gross Income<br>• Catter 4:<br>• Gross Income<br>• Gross Income<br>• Gross | Part 5. Signature and Social Security Number (Adult must sign)  An adult household member must sign the application. If Part 4 is completed, the adult signing the form also must list the last four digits of his or her Social Security Number or mark the 'No Social Security Num rent for member must sign the application. If Part 4 is completed, the adult signing the form also must list the last four digits of his or her Social Security Number or mark the 'No Social Security Num rent form also must list the last four digits of his or her Social Security Number or mark the 'No Social Security Num rent form also must list the last four digits of his or her Social Security Number or mark the 'No Social Security Num rent form also must list the last four digits of his or her Social Security Number or mark the 'No Social Security Num rent form also must list the last four digits of his or her Social Security Number or mark the 'No Social Security Num rent form also must list the last four digits of his or her Social Security Number or mark the 'No Social Security Num rent form also must list the last four digits of his or her Social Security Num rent form also must list the last four digits of his or her Social Security Num rent form also must list the last four digits of his or her Social Security Num Rent four also distributed in the information of gives a security Num Rent four also distributed in the information of gives a security Num Rent four also distributed in the information of gives a security and also distributed in the information of gives and also distributed in the information of gives a security and also distributed in the information of gives and also distributed in the information of gives and also distributed in the information of gives and also distributed in the information of gives and also distributed in the information of gives and also distributed in the information of gives and also distributed in the information of gives and also distributed in the information of gives and also distributed in | Pregous                                        |
| Asterisk (*) denotes a required fie                                                                                                    | id .                                                                                                    |                                                |
| 🔳 ମ 🖬 💽                                                                                                    | 🔍 🗑 📾 🤹 🗊 🗗 😥 🚾                                                                                                    | 11:44 AM<br>4/25/2022                          |

16. After selecting 'Click to Sign', you will be prompted to acknowledge the Electronic Signature Agreement. When this pops up, select 'I Agree'. Then select 'Next'.

| Application for Free                                                                                                    | and Reduced Price Meals                                                                                                    |                                                                                                    |                                                                                                    |
|----------------------------------------------------------------------------------------------------|----------------------------------------------------------------------------------------------------|----------------------------------------------------------------------------------------------------|----------------------------------------------------------------------------------------------------|
| Steps                                                                                                    | Application for Free and Reduced Price Meals                                                                                                    | Previous Next Print Back                                                                                                    |                                                                                                    |
| Letter to Parents<br>Instructions for Applying<br>Federal Income Chart<br>Privacy Act Statement                                                                                                    | Part 5. Signature and Social Security Number (Adult must sign)                                                                                                    | Image: Sectoric Signature Agreement - Entity 001 - 05.220.00.66 - Google Chrome         —         —         —         —         —         —         —         —         —         —         —         —         —         —         —         —         —         —         —         —         —         —         —         —         —         —         —         —         —         —         —         —         —         —         —         —         —         —         —         —         —         —         —         —         —         —         —         —         —         —         —         —         —         —         —         —         —         —         —         —         —         —         —         —         —         —         —         —         —         —         —         —         …         #         #         #         #         #         #         #         #         #         #         #         #         #         #         #         #         #         #         #         #         #         #         #         #         #         #         #         #         #                                                                                                    |                                                                                                    |
| Non-discrimination Statement<br>Application<br>- Part Numes<br>Part 2:<br>Benefits<br>- Part 2:<br>Benefits<br>- Part 4:<br>Group Jonation<br>- Part 6:<br>- Part 6:<br>- Part 6:<br>- Part 6:<br>- Review and Submit | An adu household member must sign the application. If <b>Part 4 is completed</b> , the a<br>I certify (crossed bat all information on the application to the and that all income is<br>lose meal benefits, and I may be prosecuted.<br>"Sign here:Click to Sign<br>Date:Click to Sign<br>"Address:Click to Sign<br>"Address:Click to Sign<br>"Last Four Click of Sist: "**** | Electronic Signature Agreement:<br>Under the Federa Electronic Signature in Global and National Commerce Act, before you may solution<br>information and you must alfimatively age to the following and thereafter on civilitodavy your<br>agreement.<br>Prese take a moment to review and achnowledge your understanding and acceptance of this<br>Agreement. By electronically aging this Food Service Account Application, Ladonoledge recipit of<br>the spliciton program. Surf Speece to the bound by the terms of a conductor of the speecement.<br>By cicking 1 Agree and submitting this agreement via the internet, 1 actionoledge that:<br>"1 Thave read and understood the foregoing Electronic Signature Agreement and that I intend to be<br>there achnowledge and agree that is the speecements. I may enter into, including but<br>on the method thereby.<br>"1 Understand and agree that it is my childpation to immediately advise the school district of<br>any childpaties and agrees that it is the Sectoric Signature advise the school district of<br>any childpaties and agrees that it is the Sectoric Signature advises the school district of<br>any childpaties and agrees that it is work obligation to immediately advise the school district in<br>the event that Fuldbarraw processes that it is my obligation to immediately advise the school district in<br>the event that its school district is the Sectoric Signature and the electronic Signature and the school district is<br>"1 Advises and agrees that it is work the school district in the<br>sectoric by the body district. The school district district is the school district is<br>"1 Schooledge and agrees that it is my obligation to immediately advise the school district is<br>sequence as though they were affined by the person whose name is type to below.<br>1 3 Schooledge to adagrees that in the event that the relative school district. The school district distribution were applied blow.<br>1 3 Schooledge to adagrees that in the event that the relative school district distribution were belowed to the<br>school distribution were school district. | To Social Security Number' box. See Privacy Act Statement<br>dificule may verify (check) the information. I understand that if I purposely give false information, my children may |

17. Select your Ethnic and Racial Identities. This step is optional. If you choose to enter this information, first select the box marked 'I would like to report this optional information', then complete the bottom section. If you would like to skip this step, select 'Next'.

| CAPPlication for Free and Redu                                                                                                    | xd Price Meals - Entity 001 - 05.22.02.00.06 - Google Chrome                                                                                                    | - Ø ×                                      |
|----------------------------------------------------------------------------------------------------|----------------------------------------------------------------------------------------------------|--------------------------------------------|
| a fa.brandonvalley.k12.sd.u                                                                                                    | s/scripts/wsisa.dll/WService=wsEAplus/sfamaedit020.w                                                                                                    |                                            |
| Application for Free an                                                                                                    | Id Reduced Price Meals                                                                                                    |                                            |
| Steps                                                                                                    | Application for Free and Reduced Price Meals                                                                                                    | revio <u>Next</u> <u>Print</u> <u>Back</u> |
| Letter to Parents                                                                                                    | Part 6. Participant's Ethnic and Racial Identities (Optional)                                                                                                    |                                            |
| Instructions for Applying                                                                                                    |                                                                                                    |                                            |
| Federal Income Chart                                                                                                    |                                                                                                    |                                            |
| Privacy Act Statement                                                                                                    |                                                                                                    |                                            |
| Non-discrimination Statement<br>Application<br>Child Names<br>Part 1:<br>Child Names<br>Part 2:<br>Benef3:<br>Child Status<br>Part 4:<br>Gross Income<br>Part 5:<br>Signature<br>Part 6: on factors | Kvould like to report this optional information     Asian American Indian or Alaska Native     Asian American Indian or Alaska Native     Rative Hawaiian or Other Pacific Islander |                                            |
| Review and Submit                                                                                                    | complete, if desired                                                                                                    |                                            |
|                                                                                                    |                                                                                                    |                                            |
|                                                                                                    |                                                                                                    | 1:46 PM                                    |

18. Review the completed application and all information on the final screen. If all information is correct, select 'Submit Application'. Applications will not be considered until they are submitted. *\*Please Note: Selecting 'Submit Application' is the final step in the application process. You MUST select this option for applications to be officially completed.* 

| Application for Free and Redu                                                                                                    | ced Price Meals - Entity 001 - 05.22.02.00.06 -                                                                                                    | Google Chro                                        | ome                                                               |                                                 |                                    |                            |                                                                       |                                 |                                                 |                                       |                                                                                                    |                | o ×          |
|----------------------------------------------------------------------------------------------------|----------------------------------------------------------------------------------------------------|----------------------------------------------------|-------------------------------------------------------------------|-------------------------------------------------|------------------------------------|----------------------------|-----------------------------------------------------------------------|---------------------------------|-------------------------------------------------|---------------------------------------|----------------------------------------------------------------------------------------------------|----------------|--------------|
| a fa.brandonvalley.k12.sd.                                                                                                    | us/scripts/wsisa.dll/WService=wsEAplus/                                                                                                    | sfamaedit                                          | 020.w                                                             |                                                 |                                    |                            |                                                                       |                                 |                                                 |                                       |                                                                                                    |                |              |
| Application for Free a                                                                                                    | nd Reduced Price Meals                                                                                                    |                                                    |                                                                   |                                                 |                                    |                            |                                                                       |                                 |                                                 |                                       |                                                                                                    |                |              |
| Steps                                                                                                    | Application for Free and Reduced Price                                                                                                    | e Meals                                            |                                                                   |                                                 |                                    |                            |                                                                       |                                 |                                                 |                                       | Pre <u>v</u> ious                                                                                                    | Print          | <u>B</u> ack |
| Letter to Hearth<br>Instruction<br>Federal Income Chart<br>Privacy Act Statement                                                                                                    | Blasse review the completed application an<br>Submit<br>Application Witnot be co                                                                                                   | d click the b<br>pplication h<br>onsidered ur      | utton to submit the<br>as not yet been sub<br>ntil the Submit App | application.<br>nitted. This a<br>lication butt | application<br>ton is clicked.     |                            |                                                                       |                                 |                                                 |                                       |                                                                                                    |                |              |
| Non-discrimination Statement<br>Application<br>• Part 1:                                                                                                    | Part 1. Children's Names<br>To apply for free or reduced price meals, fill                                                                                                    |                                                    |                                                                   | NOTE:                                           | YO                                 | U MUSI                     | r sul                                                                 | 3MIT                            |                                                 |                                       |                                                                                                    |                |              |
| Application for Free and Reduced Pri         Application for Free and Reduced Pri         Application for Free and Reduced Pri         Instruction         Federal Income Chait         Privacy Act Statement         Non-discrimination Statement         Application         Child States         Child States         Child States         Bonofits         Stops         Part 3:         Child States         Stops States         Part 3:         Child States         Stops States         Part 3:         Child States         Part 5:         States         Part 5:         States         Part 5:         States         Part 5:         States         Part 5:         States         Part 5:         States         Part 6:         Part 7:         States         Part 8:         States         Part 8:         States         Part 8:         States         Part 8:         States | Legal Name of Child<br>First Name, Middle Initial,<br>Last Name                                                                                                    | Age                                                | School or                                                         | Center                                          | Grade                              | Check if a<br>Foster Child | APPLIC                                                                | ΑΤ                              | ION FO                                          | R IT                                  | ТО                                                                                                    |                |              |
| Child Status                                                                                                    | Student A. Test                                                                                                    | 5                                                  | Test Elementary S                                                 | chool                                           | KG                                 |                            |                                                                       | EN                              |                                                 |                                       |                                                                                                    |                |              |
| Part 4:     Gross Income                                                                                                    | Student B. Test                                                                                                    | 10                                                 | lest Elementary 5                                                 | chool                                           | 04                                 |                            |                                                                       | LIV                             | LD.                                             |                                       |                                                                                                    |                |              |
| Part 5:                                                                                                    | Student C. Test                                                                                                    | 14                                                 | Test Middle Schoo                                                 | l.                                              | 08                                 |                            |                                                                       |                                 |                                                 |                                       |                                                                                                    |                |              |
| Part 6:                                                                                                    | Student D. Test                                                                                                    | 1/                                                 | lest High School                                                  |                                                 | 11                                 |                            |                                                                       |                                 |                                                 |                                       |                                                                                                    |                |              |
| Ethnicity and Race                                                                                                    |                                                                                                    |                                                    |                                                                   |                                                 |                                    |                            |                                                                       |                                 |                                                 |                                       |                                                                                                    |                |              |
| Review and Submit                                                                                                    |                                                                                                    |                                                    |                                                                   |                                                 |                                    |                            |                                                                       |                                 |                                                 |                                       |                                                                                                    |                |              |
|                                                                                                    | Part 4. Total Household Income from I<br>List everyone in household.                                                                                                    | a now often                                        | uch you get                                                       | each pay day and how oft                        | en you g                           | et paid                    |                                                                       |                                 |                                                 |                                       |                                                                                                    |                |              |
|                                                                                                    | A. Full Legal Name<br>(First Name, Middle Initial, Last Name)<br>Earnings from Work Before Deductions Welfare, Child Support, Alimony                                              |                                                    |                                                                   |                                                 |                                    |                            | Pensions, Retirement, Social Security Farm/Other ? Check if No Income |                                 |                                                 |                                       | ie                                                                                                    |                |              |
|                                                                                                    | Student A. Test                                                                                                    |                                                    |                                                                   |                                                 |                                    |                            |                                                                       |                                 |                                                 | 1                                     |                                                                                                    |                |              |
|                                                                                                    | Student B. Test                                                                                                    |                                                    |                                                                   |                                                 |                                    |                            |                                                                       |                                 |                                                 | 1                                     |                                                                                                    |                |              |
|                                                                                                    | Student C. Test                                                                                                    |                                                    |                                                                   |                                                 |                                    |                            |                                                                       |                                 |                                                 | 1                                     |                                                                                                    |                |              |
|                                                                                                    | Student D. Test                                                                                                    |                                                    |                                                                   |                                                 |                                    |                            |                                                                       |                                 |                                                 | 1                                     |                                                                                                    |                |              |
|                                                                                                    | Mother Test                                                                                                    |                                                    | 500.00 N                                                          |                                                 |                                    |                            |                                                                       |                                 |                                                 | -                                     |                                                                                                    |                |              |
|                                                                                                    | Father Test                                                                                                    | 4,                                                 | 000.00 M                                                          |                                                 |                                    |                            |                                                                       |                                 |                                                 |                                       |                                                                                                    |                |              |
|                                                                                                    | Part 5. Signature and Social Security M<br>An adult household member must sign the<br>I certify (promise) that all information on th<br>lose meal benefits, and I may be prosecute | lumber (Ad<br>application.<br>ils applicatio<br>d. | dult must sign)<br>If Part 4 is comple<br>on is true and that al  | e <b>ted, the ad</b><br>I income is re          | dult signing ti<br>eported. I unde | ne form also               | must list the last four dig                                           | i <b>ts of his</b><br>s based o | or her Social Securi<br>n the information I giv | t <b>y Number o</b><br>e. I understan | r mark the 'No Social Security Number' box. See Privacy Act Statement<br>d that school officials may verify (check) the information. I understand that if I purposely give false inform | iation, my chi | uldren may   |
|                                                                                                    | Date: 04/25/2022                                                                                                    | nically>                                           |                                                                   | н                                               | Print Name<br>Some Telephone       | : Mouner res               | R Evt-                                                                |                                 |                                                 |                                       |                                                                                                    |                |              |
|                                                                                                    | Address:                                                                                                    |                                                    |                                                                   | V                                               | Work Telephone                     | 2                          | Ext:                                                                  |                                 |                                                 |                                       |                                                                                                    |                |              |
|                                                                                                    | City:                                                                                                    |                                                    |                                                                   |                                                 | State                              | 2;                         | Zip Code:                                                             |                                 |                                                 |                                       |                                                                                                    |                |              |
|                                                                                                    | Last Four Digits of SSN: ***-**- 12                                                                                                    | 34 OR                                              | 🗆 I do not have a S                                               | 5N                                              |                                    |                            |                                                                       |                                 |                                                 |                                       |                                                                                                    |                |              |
|                                                                                                    | Email Address:                                                                                                    |                                                    |                                                                   |                                                 |                                    |                            |                                                                       |                                 |                                                 |                                       |                                                                                                    |                |              |
|                                                                                                    | By providing you                                                                                                    | r email addr                                       | ress, you may be not                                              | ified by emai                                   | il of your eligib                  | ility for free a           | nd reduced price school meal                                          | 5.                              |                                                 |                                       |                                                                                                    |                |              |
|                                                                                                    | Part 6. Participant's Ethnic and Racial                                                                                                    | Identities                                         | (Optional)                                                        |                                                 |                                    |                            |                                                                       |                                 |                                                 |                                       |                                                                                                    |                |              |
|                                                                                                    |                                                                                                    |                                                    |                                                                   |                                                 |                                    |                            |                                                                       |                                 |                                                 |                                       |                                                                                                    |                |              |
| 🖬 o H 👩                                                                                                    | 💿 🐂 🙇 🙃 🗖                                                                                                    | 63                                                 | W                                                                 |                                                 |                                    | 1                          |                                                                       |                                 |                                                 |                                       |                                                                                                    |                | 1:48 PN      |

19. After submitting, the following message will show. This is confirmation that you have successfully completed and submitted an application. *If you do not see this message, the application was not received.* Select 'OK', to exit the application.

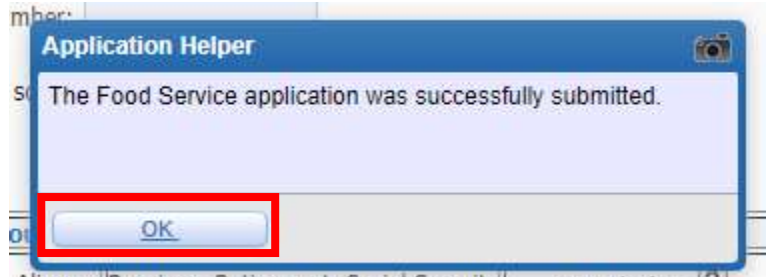

Alimony Pensions, Retirement, Social Security Farm/Other ?

20. NOTE: If at any point you exit the application or need to stop, you can continue the application later by selecting 'Food Service'  $\rightarrow$  'Applications'  $\rightarrow$  'Continue Application'.

|                                                                                                    | andonvalley.k12.sd.us/scripts/wsisa.dll/WService=wsEAplus/sffoodserv | ice001.w           |                                                      |                                        |                        |              |                            |                   |  |
|----------------------------------------------------------------------------------------------------|----------------------------------------------------------------------|--------------------|------------------------------------------------------|----------------------------------------|------------------------|--------------|----------------------------|-------------------|--|
| Ford       Application         Pre-structure       Termit Account Balance       Termit Account Balance       Termit Account Balan                                                                                                    | SI                                                                   | Far<br>YWARD' W    | nily Access<br>ELL F. STUDENT                        |                                        |                        | WELL MOTHER  | My Account Er              | nail History Exit |  |
| Oversel Account Islandan       Oversel Account Islandan       Facers 2000       Oversel Account Islandan       Facers 2000       Facers 2000       Facers 2000         Ordersona       Oversel Account Islandan       Facers 2000       Facers 2000       Fa                                                                                                    | H                                                                    | me                 | Food Service                                         |                                        | Applications           | Weekly Purch | ases For: Mon              | Apr 25, 2022      |  |
| With Weith Weith | N                                                                    | w Ptudont          | Current Account Balance                              | Today's Lunch Menu                     | Lunch Calendar         | A            | March.                     |                   |  |
| Ethnicity/Red   Celevaluar   Censolosi   Altendaria   Censolosi   Altendaria   Censolosi   Censolosi <td>E</td> <td>iline<br/>irollment</td> <td>Family: \$0.00<br/>Lunch Type: NORMAL<br/>LUNCH (PAID)</td> <td>No lunch menu details are available</td> <td>for the current date.</td> <td>WELL (Bran</td> <td>week<br/>Ion Elementary Sch</td> <td>ool)</td> <td></td>                                                                                                    | E                                                                    | iline<br>irollment | Family: \$0.00<br>Lunch Type: NORMAL<br>LUNCH (PAID) | No lunch menu details are available    | for the current date.  | WELL (Bran   | week<br>Ion Elementary Sch | ool)              |  |
| Catchdar       WELL Give a roo support faccods for this student.       West Tools: 10.00         Genesized       There are no support faccods for this student.       West Tools: 10.00         Biochard       Biochard       Proce         Student Into       Proce       West Tools: 10.00         Food Service       West Tool: 10.00       West Tool: 10.00         Food Service       Proce       West Tool: 10.00         Food Service       West Tool: 10.00       West Tool: 10.00         Food Service       Food Service       West Tool: 10.00         Food Service       Food Service       West Tool: 10.00         Food Service       Food Service       West Tool: 10.00         Food Service Agenciation (Proot Agenciation (Proot Agenciation (Proot Agenciation (Proot Agenciation for review).       West Tool: 10.00         West Tool: 10.00       Proot Agenciation Date (Proot Agenciation for review).       West Tool: 10.00         West Tool: 10.00       West Tool: 10.00       West Tool: 10.00       No parchases for this date.                                                                                                    | E                                                                    | hnicity/Race       |                                                      |                                        |                        | Set Purchas  | e Limit                    |                   |  |
| Winderstook       Key Bal Nunker:       3564         Alterataric       Subart Nucle       Subart Nucle         State Nucle       Subart Nucle       Subart Nucle         For Server       Nuclearizes for this dist.       Min Apr 23, 2027         Nuclearizes       Nuclearizes for this dist.       Min Apr 23, 2027         Nuclearizes for this dist.       Min Apr 23, 2027       Nuclearizes for this dist.         Users for this dist.       Min Apr 23, 2027       Nuclearizes for this dist.         Users for this dist.       Min Apr 23, 2027       Nuclearizes for this dist.         Users for this dist.       Min Apr 23, 2027       Nuclearizes for this dist.         Users for this dist.       Min Apr 23, 2027       Nuclearizes for this dist.         Users for this dist.       Min Apr 23, 2027       Nuclearizes for this dist.         Users for this dist.       Nuclearizes for this dist.       Nuclearizes for this dist.                                                                                                    | C                                                                    | lendar             | WELL (Brandon Elementary Sch                         | tool) View Totals   Make a Payment     |                        |              | Week Total:                | \$0.00            |  |
| Rem     Pice       Student Into     Food Struct       Food Struct     Mum Apr 26, 2022       Num Apr 26, 2022     Mum Apr 26, 2022       Num Apr 26, 2022     Mum Apr 26, 2022       Num Apr 26, 2022     Mum Apr 26, 2022       Num Apr 26, 2022     Mum Apr 26, 2022       Num Apr 26, 2022     Mum Apr 26, 2022       Num Apr 26, 2022     Mum Apr 26, 2022       Num Apr 26, 2022     Mum Apr 16, 2022       Num Apr 26, 2022     Mum Apr 16, 2022       Num Apr 26, 2022     Mum Apr 16, 1000       Num Apr 26, 2022     Mum Apr 16, 1000       Num Apr 26, 2022     Mum Apr 16, 1000       Num Apr 26, 2022     Mum Apr 16, 1000       Num Apr 26, 2022     Mum Apr 16, 1000       Num Apr 26, 2022     Mum Apr 16, 1000       Num Apr 26, 2022     Mum Apr 16, 1000       Num Apr 26, 2022     Mum Apr 26, 2022       Num Apr 26, 2022     Mum Apr 26, 2022       Num Apr 26, 2022     Mum Apr 26, 2022       Num Apr 26, 2022     Mum Apr 26, 2022       Num Apr 26, 2022     Mum Apr 26, 2022       Num Apr 26, 2022     Mum Apr 26, 2022       Num Apr 26, 2022     Num Apr 26, 2022       Num Apr 26, 2022     Num Apr 26, 2022       Num Apr 26, 2022     Num Apr 26, 2022       Num Apr 26, 2022     Num Apr 26, 2                                                                                                    | G                                                                    | adebook            | There are no payment records for                     | er this student.                       |                        |              | Key Pad Number:            | 330431            |  |
| Alternative       Subset       Single data         Source       No parchases for this data         Source       No parchases for this data         Source       No parchases for this data         Source       No parchases for this data         Source       No parchases for this data         Source       No parchases for this data         Source       No parchases for this data         Source       No parchases for this data         Source       No parchases for this data         Source       No parchases for this data         Source       No parchases for this data         Source       No parchases for this data         Source       No parchases for this data                                                                                                    |                                                                      | aucoon             |                                                      |                                        |                        | Item         |                            | Price             |  |
| Street     No purchases for this date.       Street     No purchases for this date.         Street     No purchases for this date.         Street     No purchases for this date.         Street     No purchases for this date.         Street     No purchases for this date.         Street     No purchases for this date.         Street     No purchases for this date.         Street     No purchases for this date.         Street     No purchases for this date.         Street     No purchases for this date.         Street     No purchases for this date.         Street     No purchases for this date.         Street     No purchases for this date.         Street     No purchases for this date.         No purchases for this date.         No purchases for this date.         No purchases for this date.                                                                                                    | Al                                                                   | tendance           |                                                      |                                        |                        |              | Sun Apr 24, 202            | 2                 |  |
| Ford     Mon Apr 25, 2022       Schedul     Op sprchases for this date       Disport     Pending App       Proting     Application       Proting     Application       Application     Application       Description     Pease complete all required sections and submit the application for review.       VELL (001)     Pease complete all required sections and submit the application for review.       No     Fri Juli 20, 2021       No     Fri Juli 20, 2021   No purchases for this date.                                                                                                    | SI                                                                   | udent Info         |                                                      |                                        |                        | No purchase: | s for this date.           |                   |  |
| Schedule       Tend Service Applications       2         Pending Age       Login Hi       Pending Age       Pending Age                                                                                                    | F                                                                    | od Service         |                                                      |                                        |                        |              | Mon Apr 25, 202            | 2                 |  |
| Ford Serve Agelication       We Agelication   Print Agelication   Print Agelication            | St                                                                   | hedule             |                                                      |                                        |                        | No purchases | s for this date.           |                   |  |
| Usequit       Pending Age       Scott       Continue Application   Yein Application       Scott       Scott <td< th=""><th></th><th>Food Servi</th><th>ce Applications</th><th></th><th></th><th></th><th></th><th>88</th><th></th></td<>                                                                                                    |                                                                      | Food Servi         | ce Applications                                      |                                        |                        |              |                            | 88                |  |
| Pottolic       Important Mon Apr 25, 2022 "Application Not Submitted"         Please complete all required sections and submit the application for review.         VELL 0007         Temp Application Date         Reference         No         Pirity uf 30, 2021         Mon Jan 1, 1000         No         No                                                                                                    | D                                                                    | Pending            | Applation Continue Application                       | Vie Application   Print Application    |                        |              |                            |                   |  |
| Uogin Hi       Please complete all required sections and submit the application for review.         WELL(001)       Tomp Application Application Ap                                            | Pe                                                                   | rtfolio            |                                                      | ate: Mon Apr 25, 2022 *Applica         | ation Not Submitted*   |              |                            |                   |  |
| WELL(001)         Temp Application         No         Fit Jul 30, 2021         Mon Jan 1, 1900         O         No purchases for this date.                                                                                                    | Lo                                                                   | gin His            | Please com                                           | plete all required sections and submit | the application for re | view         |                            |                   |  |
| WELL (00)         Temp Application       Application Date       Effective Date       Dependents       Lunch Code       Denied?       Active?       Application Nor         No       Fit Jul 30, 2021       Mon Jan 1, 1900       0       NORMALL       No       Yes         No       Fit Jul 30, 2021       Mon Jan 1, 1900       0       NORMALL       No       Yes                                                                                                    |                                                                      |                    |                                                      |                                        |                        |              |                            |                   |  |
| Temp Application       Application       Date       Effective Date       Dependents       Lunch Code       Denied7       Attive?       Application Nor         No       Fri Jul 30, 2021       Mon Jan 1, 1900       0       NORMAL       No       Yes       No         No purchases for this date.       No       Ves       No       Ves       No       Ves       No                                                                                                    |                                                                      | WELL (             | 001)                                                 |                                        |                        |              |                            |                   |  |
| No Fri Juli 30, 2021 Mon Jan 1, 1900 0 NORMAL No Yes<br>No purchases for this date.                                                                                                    |                                                                      | Temp A             | pplication Application Date                          | Effective Date Dependents I            | Lunch Code Denie       | 1? Active?   | Application Nbr            |                   |  |
| No purchases for this date.                                                                                                    |                                                                      | No                 | Fri Jul 30, 2021                                     | Mon Jan 1, 1900 0                      | NORMAL No              | Yes          |                            |                   |  |
| No purchases for this date.                                                                                                    |                                                                      |                    |                                                      |                                        |                        |              |                            |                   |  |
|                                                                                                    |                                                                      | -                  |                                                      |                                        |                        | No purchase: | s for this date.           | _                 |  |
|                                                                                                    |                                                                      |                    |                                                      |                                        |                        |              |                            |                   |  |
|                                                                                                    |                                                                      |                    |                                                      |                                        |                        |              |                            |                   |  |
|                                                                                                    |                                                                      |                    |                                                      |                                        |                        |              |                            |                   |  |
|                                                                                                    |                                                                      |                    |                                                      |                                        |                        |              |                            |                   |  |
|                                                                                                    |                                                                      |                    |                                                      |                                        |                        |              |                            |                   |  |
|                                                                                                    |                                                                      |                    |                                                      |                                        |                        |              |                            |                   |  |
|                                                                                                    |                                                                      |                    |                                                      |                                        |                        |              |                            |                   |  |
|                                                                                                    |                                                                      |                    |                                                      |                                        |                        |              |                            |                   |  |
|                                                                                                    |                                                                      |                    |                                                      |                                        |                        |              |                            |                   |  |
|                                                                                                    |                                                                      |                    |                                                      |                                        |                        |              |                            |                   |  |
|                                                                                                    |                                                                      |                    |                                                      |                                        |                        |              |                            |                   |  |
|                                                                                                    |                                                                      |                    |                                                      |                                        |                        |              |                            |                   |  |
|                                                                                                    |                                                                      |                    |                                                      |                                        |                        |              |                            |                   |  |
|                                                                                                    |                                                                      |                    |                                                      |                                        |                        |              |                            |                   |  |
|                                                                                                    |                                                                      |                    |                                                      |                                        |                        |              |                            |                   |  |
|                                                                                                    |                                                                      | -                  |                                                      |                                        |                        |              |                            |                   |  |